1

# **Kundregister**

# Kundregister

Kundregistret är ett viktigt register i Janus. Ägare till fastigheter hämtas ur kundregistret. Registret måste även överensstämma fullständigt med ekonomisystemet för att kundreskontran i ekonomisystemet skall kunna fungera. I många fall importeras uppgifterna till Janus från ekonomisystemet och normalt läggs inga nya kunder in utan att ekonomifunktionen lämnat ut ett kundnummer och komplett information om kunden. Kunder kan vara Normal, Tillfälliga eller Interna och vi kommer främst att hantera Normalkunder och Interna kunder.

Vi skall i detta avsnitt gå igenom en fullständig registrering samt även hantera tilläggsinformation om kunden. För att kunna registrera och ändra Kunder måster du vara administratör eller högre. För att kunna ändra ett kundnummer måste du vara systemansvarig.

## Var finns kundregistret?

Kundregistret nås från menyraden **<Administration>**/ **<Kund>** eller att du från Startbilden väljer [**Administration**] och sedan [**Kund**] och du får fram ett fönster enligt nedan

| 1 Kund                                                                                                    |                                                                                                    |                                                                       |                                                                                                    |                                         |                         | ? 🗙      |
|----------------------------------------------------------------------------------------------------|----------------------------------------------------------------------------------------------------|-----------------------------------------------------------------------|----------------------------------------------------------------------------------------------------|-----------------------------------------|-------------------------|----------|
| Kommandon                                                                                                    |                                                                                                    | <ul> <li>Aktiva</li> <li>Inaktiva</li> </ul>                          | Eorrs Hit                                                                                            | tta <u>N</u> ästa N                     | ly Post Andra           | <u> </u> |
| Insktiv Nummer<br>Namn<br>Postm<br>Telefon växel<br>Telefax<br>Kundreferens                                      | 1000 Koncer<br>Sleipner Bostäder<br>721 29 VÄSTERÅS<br>Din<br>M                                                          | nkod Fu<br>ekt<br>sil                                                 | Iständig adress Sleipner Bos<br>inkl. namn och GASVERKSG<br>postadress 721 29 VÅ<br>Kundtyp 💽 Extern | städer<br>iATAN 7<br>STERÅS<br>O Intern | Koncern                 |          |
| Org.nummer                                                                                                    | 556019-0000 Mom                                                                                                    | isreg.nr                                                              |                                                                                                    | Betalningsvillkor                       | r <mark>30</mark> dagar |          |
| Extra kundref på order<br>Kräver fakturaförslag<br>Delsummera fakturor<br>Samlingsfaktura<br>Rapport vid s.fakt. | <ul> <li>Nej</li> <li>Nej</li> <li>Nej</li> <li>Nej</li> <li>Per art.nr</li> <li>Nej</li> <li>Per</li> <li>Ja</li> </ul> | O Per art.nr/benän<br>O Per kund<br>O Kont. på v.kod                  | ning DBS dotts vel gölle                                                                             | er ej OCR/giro fak                      | turor                   |          |
| Felanm, påbörjad inom<br>Arb.order påbörjad inom<br>Visa rabatt & påslag på fakt.                                | dagar Felan<br>dagar Arb.or<br>⊛ Allt ○ Endast på                                                                        | ım, avslutad inom dağ<br>der avslutad inom dağ<br>slag )Endast rabatt | ar<br>ar<br>Olinget                                                                                  |                                         |                         |          |
| Allmänna upplysningar om<br>kunden                                                                               |                                                                                                    | × Kur                                                                 | dspecifika krav<br>& önskemål                                                                        |                                         |                         | *        |
| Kundnummer                                                                                                    | Kundnamn                                                                                                    | Postnummer                                                            | Ort Telefo                                                                                           | n                                       | Mail                    |          |
| 1000 Sleipner                                                                                                    | r Bostäder 71                                                                                                    | 21 29 VÄSTERÄS                                                        | -                                                                                                    |                                         |                         | <b>^</b> |
|                                                                                                    |                                                                                                    |                                                                       |                                                                                                    |                                         |                         |          |

Den här skriften tar upp:

- Sid 2 Registrera ny kund
- Sid 3 Ändra kundnummer
- Sid 4 Kortkommandon i Janus

### Registrera en ny kund

- 1. Välj [Ny Post] och markören ställer sig i fältet "Nummer" där skriver in kundnumret som måste vara unikt.
- Tryck [TAB] och du kommer till fältet "Koncernkod", som du normalt kan gå förbi. Skriv in koden om den finns tillgänglig, annars går du vidare.
- 3. Tryck [**TAB**] och du kommer till fältet "Namn" och du skriver här in kundens namn.
- 4. Tryck [**TAB**] och du kommer till fältet "Postnr" och du skriver här in kundens postnr.
- 5. Tryck **[TAB]** och du kommer till fältet "Postadress" och du skriver här in kundens postadress, dvs. ORT.
- 6. Tryck **[TAB]** och du kommer till fältet "Telefon växel" och du skriver här in kundens växeltelefonnummer.
- 7. Tryck **[TAB]** och du kommer till fältet "Direktnr" och du skriver här in kundens direkttelefonnummer.
- 8. Tryck [**TAB**] och du kommer till fältet "Faxnr" och du skriver här in kundens faxnummer.
- 9. Tryck [**TAB**] och du kommer till fältet "Mailadress" och du skriver här in kundens mailadress.
- 10. Tryck [TAB] och du kommer till fältet "Fullständig adressetikett" och du skriver här in kundens fullständiga adress som skall synas på fakturor m.m. Janus skriver själv in namn och postadress och du kompletterar med Gatuadress eller Box nr
- 11. Tryck [**TAB**] och du kommer till fältet "Org. nr" och du skriver här in kundens organisationsnummer.
- 12. Tryck **[TAB]** och du kommer till fältet "Betalningsvillkor" och du skriver här in 30 eller annat antal dagar som gäller för denna kund.
- 13. Tryck [**TAB**] och du kommer till fältet "Kundtyp" och du väljer via radioknapparna om kunden är "Normal", "Tillfällig" eller "Intern".
- 14. Tryck [**TAB**] och du kommer till fältet "Samlingsfaktura" och du väljer via radioknapparna "Nej", "Per fastighet" eller "Per kund".
- 15. Tryck [**TAB**] och du kommer till fältet "Rapport vid samlingsfaktura" och du väljer via radioknapparna "Nej", "Ja" eller "Kontering per verksamhetskod" (Aff).
- 16. Tryck [TAB] och du kommer till fältet "Kräver fakturaförslag" och du väljer via radioknapparna "Nej" eller "Ja". Denna funktion används ofta i kommunala uppdrag och funktionen är att alla färdiga ordrar skrivs ut som fakturaförslg och frisläpps sedan efter godkännande för fakturering.
- 17. Tryck **[TAB]** och du kommer till fältet "Felanmälan påbörjad inom" och du skriver det antal dagar som gäller hos denna kund (påverkar rapporter).

- 18. Tryck [**TAB**] och du kommer till fältet "Felanmälan avslutad inom" och du skriver det antal dagar som gäller hos denna kund (påverkar rapporter).
- 19. Tryck [**TAB**] och du kommer till fältet "Arbetsorder påbörjad inom" och du skriver det antal dagar som gäller hos denna kund (påverkar rapporter).
- 20. Tryck [**TAB**] och du kommer till fältet "Arbetsorder påbörjad inom" och du skriver det antal dagar som gäller hos denna kund (påverkar rapporter).
- 21. Tryck [**TAB**] och du kommer till funktionen "Visa rabatt och påslag på faktura". Du väljer med radioknapparna "Allt", "Endast påslag", "Endast rabatt" eller "Inget".
- 22. Tryck [**TAB**] och du kommer till fältet "Allmänna upplysningar om kunden" och du skriver in text som är giltig för denna kund (Uppgifterna kan ses i orderfönster om någon text är registrerad här)
- 23. Tryck [TAB] och du kommer till fältet "Kundspecifika krav och önskemål" och du skriver in text som är giltig för denna kund (Uppgifterna kan ses i orderfönster om någon text är registrerad här)

Registrering av en ny kund är nu färdig och du upprepar proceduren för nästa kund. I kundlistan kan du sortera kunder genom att klicka på respektive rubrik.

För att ändra kundnummer på befintlig kund går du till kundregistret <Huvudmeny>/<Administration>/<Kundregister> och klickar på [Kommandon] <Ändra kundnummer>

| <u>K</u> ommandon |        |
|-------------------|--------|
| Hitta             | Ctrl+H |
| Nästa             | Ctrl+N |
| Förra             | Ctrl+F |
| Ny Post           | Ctrl+P |
| Ändra             | Ctrl+E |
| Ta Bort           | Ctrl+T |
| Utskrift          |        |
| Ändra kundnumm    | er 💦   |

| BIG       | F | F               | E F | F |      | F5 |         | F6 | F1 | F8  |   | 9     | F 10 | FII FI2   | Pri |     |                                                                                                    |     |   |   |    |
|-----------|---|-----------------|-----|---|------|----|---------|----|----|-----|---|-------|------|-----------|-----|-----|----------------------------------------------------------------------------------------------------|-----|---|---|----|
| ~ [!<br>1 |   | ) <b>#</b><br>3 | \$  |   | 5 () | ŝ  | 8.<br>7 | 8  | )[ |     |   |       | +=   | Backspace | h   | Hom | pgup                                                                                                    | Nim | 1 |   | -  |
| Tab       | Q | W               | E   | R | Т    | TY |         | U  | I  | 0   | Р | K     | }    | l         | Del | End | pgah                                                                                                    | 7   | 8 | 9 | +  |
| Caps      | A | S               | D   | F | G    | T  | + )     | J  | K  | L   |   | [     |      | Baler     |     |     | Concentration of the local distribution of the local distribution of t | 4   | 5 | 6 |    |
| આ         |   | z               | x   | С | V    | В  | N       | 4  | М  | × . | 2 | ?<br> | a    | n (199    |     | 1   |                                                                                                    | 1   | 2 | 3 | BI |
| CIN       |   | 4               |     |   | -    |    |         |    |    |     |   | 4     |      | CIH       | +   | ·   | $\rightarrow$                                                                                                    | 0   |   | 1 |    |

#### Oavsett var du står i Janus:

| FELANMÄLAN             | F2      |
|------------------------|---------|
| FELANMÄLAN VIA MAIL    | F3      |
| ADMINISTRATION         | F4      |
| FASTIGHETSREGISTER     | F5      |
| ORDER                  | F6      |
| AVTAL                  | F7      |
| SÖKA BAKGRUNDSREGISTER | F9      |
| HITTA                  | Ctrl +H |
| NÄSTA                  | Ctrl +N |
| FÖRRA                  | Ctrl +F |
| ÄNDRA                  | Ctrl +E |
| NY POST                | Ctrl +P |
| SKRIV UT               | Ctrl +S |
| KOMMANDON              | Alt+K   |

#### OBS!

För att söka i bakgrundsregister med textsökning (hoppa över koden/siffrorna) använder man \* (stjärna). För att använda stjärna - tryck Shift+\*, eller använd "gångerknappen" på det numeriska tangentbordet. Tänk på att det underlättar för axlar och nacke, om man använder [TAB] för att förflytta sig i aktuellt fönster. Alla kortkommandon står även under menyn på menyraden eller under [Kommandon].

STÄNG FÖNSTER (backa)

Ctrl+F4

### När du står i Administration<sup>1</sup>/Order<sup>2</sup>/Felanmälan<sup>3</sup>

| ORDER <sup>1</sup>                          | Ctrl +Shift+O |
|---------------------------------------------|---------------|
| VISA ORDERÖVERSIKT <sup>1</sup>             | Ctrl +Shift+V |
| BESTÄLLNING <sup>1</sup>                    | Ctrl +Shift+B |
| PROJEKT <sup>1</sup>                        | Ctrl +Shift+P |
| FAKTURERING <sup>1</sup>                    | Ctrl +Shift+F |
| KUNDRESKONTRA <sup>1</sup>                  | Ctrl +Shift+K |
| LEVERANTÖRSFAKTUROR <sup>1</sup>            | Ctrl +Shift+L |
| GODKÄNN FÖR FAKTURERING <sup>2</sup>        | Ctrl+G        |
| ORDERINFO <sup>2</sup>                      | Ctrl+I        |
| KOPIERA <sup>2</sup>                        | Ctrl+K        |
| FAKTURERA DENNA ORDER <sup>2</sup>          | Ctrl+O        |
| ORDERRADER <sup>2</sup>                     | F3            |
| SÖKA BAKGRUNDSREGISTER <sup>2+3</sup>       | F9            |
| SÖKA HG/KONTRAKT/ADRESS m.m. <sup>2+3</sup> | Shift+F9      |
| När du står i Fastighetsregister            |               |
| FASTIGHET                                   | Ctrl +1       |
| BYGGNADSVERK                                | Ctrl +2       |
| KOMPONENT                                   | Ctrl +3       |
| HYRESGÄST                                   | Ctrl +4       |
| BESIKTNING                                  | Ctrl +5       |
| SÖKA BAKGRUNDSREGISTER                      | F9            |